# Instrukcija – kaip papildyti publikaciją Instituciniais klasifikatoriais

Registruojant publikacijas būtina nurodyti institucinių klasifikatorių reikšmes:

- > VGTU mokslinių tyrimų prioritetinės sritys ir tematikos reikšmę,
- > Lietuvos sumaniosios specializacijos reikšmę,
- > nurodyti jei straipsnis rengtas bendradarbiaujant su kompetencijos / atviros prieigos centru.

#### 1. VGTU mokslinių tyrimų prioritetinės sritys ir tematikos reikšmės parinkimas:

Įrašo skiltyje Instituciniai klasifikatoriai, pirmiausiai spausti pridėti.

Atsidariusiame langelyje, pirmiausiai automatiškai nurodomas VGTU mokslinių tyrimų sritys ir tematikos klasifikatoriaus tipas. Spausti *pasirinkti*.

| 1                                                        | Pavadinimas                                 | Kodas                              | Reikšmė                        | Pastaba                                                                                                    | Veiksmai |
|----------------------------------------------------------|---------------------------------------------|------------------------------------|--------------------------------|----------------------------------------------------------------------------------------------------|----------|
| Duomer                                                   | nų nėra                                     |                                    |                                |                                                                                                    |          |
| + Pri                                                    | déti                                        |                                    |                                |                                                                                                    |          |
| Publicas                                                 | os altomatori sūčis. Noros                  |                                    |                                |                                                                                                    |          |
| Publikaci                                                | os alternatyvi rusis Nepas                  | irinkta Pasirinkti                 |                                |                                                                                                    |          |
| Antra té                                                 | sa drauka, reikšminiai žod                  | fžiai                              |                                |                                                                                                    |          |
| Contraction of the                                       | and a second and a second second second     |                                    |                                |                                                                                                    |          |
| titucinis klasifika                                      | atorius                                     |                                    |                                | ×                                                                                                    |          |
|                                                          |                                             |                                    |                                |                                                                                                    | Veiksmai |
|                                                          | (Deleter were being and the                 | STATISTIC DIAZ SOLUTION            | 6N.02 ///                      | Concerning and Concerning and Concer |          |
| stitucinis kla <mark>s</mark> ifikat                     | VGTU moks                                   | slinių tyrimų prioritetinės krypty | s ir tematikos                 | -                                                                                                    |          |
| stitucinis klasifikat<br>sikšmė                          | VGTU moks                                   | slinių tyrimų prioritetinės krypty | s ir tematikos<br>Pasirinkti Ø |                                                                                                    |          |
| stitucinis kla <mark>s</mark> ifikat<br>aikšmė           | VGTU moks<br>Nepasirinkta                   | slinių tyrimų prioritetinės krypty | s ir tematikos<br>Pasirinkti   |                                                                                                    |          |
| stitucinis kla <mark>s</mark> ifikat<br>sikšmė<br>istaba | orius VGTU moks<br>Nepasirinkta             | slinių tyrimų prioritetinės krypty | s ir tematikos<br>Pasirinkti   |                                                                                                    |          |
| stitucinis klasifikat<br>sikšmė<br>staba<br>Patvirtinti  | orius VGTU moks<br>Nepasirinkta<br>Uždaryti | slinių tyrimų prioritetinės krypty | s ir tematikos<br>Pasirinkti   |                                                                                                    |          |

Atsiveria naujas langas. Jame reikia išskleisti tinkamos temos klasifikatorius.

| Pavadinimas                                                       |       |             |             |          |
|-------------------------------------------------------------------|-------|-------------|-------------|----------|
|                                                                   |       |             |             |          |
| Kodas                                                             |       |             |             |          |
| Galioja Taip Ne                                                   |       |             |             |          |
| Pavadinimas                                                       | Kodas | Galioja nuo | Galioja iki | Veiksmai |
| <ul> <li>plinkos ir energijos technologijos</li> </ul>            | AE    | 2013-01-01  |             |          |
| Parnioji statyba                                                  | SD    | 2013-01-01  |             |          |
| arnusis transportas                                               | TD    | 2013-01-01  |             |          |
| <ul> <li>ikonomikos inžinerija, vadyba ir komunikacija</li> </ul> | EV    | 2018-06-26  |             |          |
| <ul> <li>undamentiniai medžiagų ir procesų tyrimai</li> </ul>     | FM    | 2013-01-01  |             |          |
| <ul> <li>nformacinės ir komunikacijos technologijos</li> </ul>    | IK    | 2013-01-01  |             |          |
| ▶ fechatronika                                                    | MC    | 2013-01-01  |             |          |
| <ul> <li>echnologijų vadyba ir ekonomika</li> </ul>               | VE    | 2013-01-01  | 2018-06-25  |          |
| _                                                                 |       |             |             |          |

## Pasirinkite jūsų publikacijai tinkamą klasifikatoriaus reikšmę:

| - Paieška                                                                                                    |                                                                                       |                                                                                  |                                        |          | _ |
|----------------------------------------------------------------------------------------------------|---------------------------------------------------------------------------------------|----------------------------------------------------------------------------------|----------------------------------------|----------|---|
| Pavadinimas                                                                                                    |                                                                                       |                                                                                  |                                        |          |   |
| Kodas                                                                                                    |                                                                                       |                                                                                  |                                        |          |   |
| Galioja Taio Ne                                                                                                    |                                                                                       |                                                                                  |                                        |          |   |
| Dieškoti Išvalvti                                                                                                    |                                                                                       |                                                                                  |                                        |          |   |
|                                                                                                    |                                                                                       |                                                                                  |                                        |          |   |
| Pavadinimas                                                                                                    | Kodas                                                                                 | Galioja nuo                                                                      | Galioja iki                            | Veiksmai | 1 |
| <ul> <li>Aplinkos ir energijos technologijos</li> </ul>                                                                                                    | AE                                                                                    | 2013-01-01                                                                       |                                        |          |   |
| Antropogeninės aplinkos kaita                                                                                                    | AE05                                                                                  | 2018-06-26                                                                       |                                        | 0        |   |
|                                                                                                    |                                                                                       |                                                                                  |                                        |          |   |
| Aplinkos apsaugos technologijos                                                                                                    | AE0202                                                                                | 2018-08-26                                                                       |                                        | 0        |   |
| Aplinkos apsaugos technologijos<br>Aplinkos sistemos ir aplinkos apsaugos technologijos                                                                                                    | AE0202<br>AE01                                                                        | 2018-08-26<br>2013-01-01                                                         | 2018-06-25                             | •        |   |
| Aplinkos apsaugos technologijos<br>Aplinkos sistemos ir aplinkos apsaugos technologijos<br>Atsinaujinanti energija                                                                                                    | AE0202<br>AE01<br>AE0404                                                              | 2018-08-26<br>2013-01-01<br>2018-08-26                                           | 2018-06-25                             | •        |   |
| Aplinkos apsaugos technologijos<br>Aplinkos sistemos ir aplinkos apsaugos technologijos<br>Atsinaujinanti energija<br>Efektyvios išteklių ir energijos naudojimo sistemos bei                                                                                                    | AE0202<br>AE01<br>AE0404<br>AE02                                                      | 2018-08-26<br>2013-01-01<br>2018-08-28<br>2013-01-01                             | 2018-06-25<br>2018-06-25               | •        |   |
| Aplinkos apsaugos technologijos<br>Aplinkos sistemos ir aplinkos apsaugos technologijos<br>Atsinaujinanti energija<br>Efektyvios išteklių ir energijos naudojimo sistemos bei…<br>Efektyvus išteklių ir energijos naudojimas                                                           | AE0202<br>AE01<br>AE0404<br>AE02<br>AE0101                                            | 2018-08-26<br>2013-01-01<br>2018-08-26<br>2013-01-01<br>2018-08-26               | 2018-06-25<br>2018-06-25               | 0        |   |
| Aplinkos apsaugos technologijos<br>Aplinkos sistemos ir aplinkos apsaugos technologijos<br>Atsinaujinanti energija<br>Efektyvios išteklių ir energijos naudojimo sistemos bei<br>Efektyvus išteklių ir energijos naudojimas<br>Pastatų aprūpinimas energija, jos vartojimo būdai, sist | AE0202           AE01           AE0404           AE02           AE0101           AE03 | 2018-08-28<br>2013-01-01<br>2018-06-28<br>2013-01-01<br>2018-08-28<br>2013-01-01 | 2018-06-25<br>2018-06-25<br>2018-06-25 | •        |   |

## Spauskite **Patvirtinti**.

| Institucinis klasifikatorius | VGTU mokslinių tyrimų prioritetinės | kryptys ir tematikos |   |  |
|------------------------------|-------------------------------------|----------------------|---|--|
| Reikšmė                      | Atsinaujinanti energija             | Pasirinkti           | 0 |  |
| Pastaba                      |                                     |                      |   |  |

## 2. Lietuvos sumanios specializacijos klasifikatoriaus reikšmės parinkimas

Įrašo Instituciniai klasifikatoriai skiltyje, vėl spauskite pridėti.

| • | Instituciniai klasifikatoriai                               |            |                                                                       |         |          |
|---|-------------------------------------------------------------|------------|-----------------------------------------------------------------------|---------|----------|
|   | Pavadinimas                                                 | Kodas      | Reikšmė                                                               | Pastaba | Veiksmai |
|   | VGTU mokslinių tyrimų prioritetinės kryptys<br>ir tematikos | FM0101     | Fizinių, technologinių ir ekonominių procesų<br>matematiniai modeliai |         | 1        |
|   | + Pridėti                                                   |            |                                                                       |         |          |
|   | Publikacijos alternatyvi rūšis Nepasirinkta                 | Pasirinkti |                                                                       |         |          |
|   | Instituciniai klasifikatoriai sutvarkyti                    |            |                                                                       |         |          |

# Išskleiskite pasirinkimų meniu ir pasirinkite Lietuvos sumaniosios specializacijos.

| la stille sizio in tele stille te sice | VOTU makaliaju turimu aziaritatinės krustus ir tamatikas                          |
|----------------------------------------|-----------------------------------------------------------------------------------|
| Institucinis kiasifikatorius           | VGTO moksimų tyrimų profitetinės kryptys ir tematikos                             |
| Reikšmė                                | VGTU mokslinių tyrimų prioritetinės kryptys ir tematikos                          |
|                                        | Lietuvos sumanios specializacijos                                                 |
| Pastaba                                | Straipsnis parengtas bendradarbiaujant su kompetencijos / atviros prieigos centru |

## Spauskite **pasirinkti.**

| Institucinis klasifikatorius |                                   |            | × |
|------------------------------|-----------------------------------|------------|---|
| Institucinis klasifikatorius | Lietuvos sumanios specializacijos | •          |   |
| Reikšmė                      | Nepasirinkta                      | Pasirinkti |   |
| Pastaba                      |                                   | l l        |   |
| ✓ Patvirtinti Uždaryti       |                                   |            |   |

## Atsidariusiame lange, pasirinkite tinkamą reikšmę.

| sifikatoriaus pasirinki                                                                                               | mas                                                                                            |                                                                                  |                                                                                                    |             |                      |
|----------------------------------------------------------------------------------------------------|------------------------------------------------------------------------------------------------|----------------------------------------------------------------------------------|----------------------------------------------------------------------------------------------------|-------------|----------------------|
| - Paieška                                                                                                    |                                                                                                |                                                                                  |                                                                                                    |             |                      |
| Pavadinimas                                                                                                    |                                                                                                |                                                                                  |                                                                                                    |             |                      |
| Kodas                                                                                                    |                                                                                                |                                                                                  |                                                                                                    |             |                      |
| Galioja                                                                                                    | Taip Ne                                                                                        |                                                                                  |                                                                                                    |             |                      |
|                                                                                                    | o leškoti Išvalvti                                                                             |                                                                                  |                                                                                                    |             |                      |
|                                                                                                    | isvalya                                                                                        |                                                                                  |                                                                                                    |             |                      |
|                                                                                                    | Pavadinimas                                                                                    | Kodas                                                                            | Galioja nuo                                                                                                    | Galioja iki | Veiksmai             |
| Agroinovacijos ir ma                                                                                                  | Pavadinimas<br>aisto technologijos                                                             | Kodas<br>L101                                                                    | Galioja nuo<br>2013-10-14                                                                                                    | Galioja iki | Veiksmai             |
| Agroinovacijos ir ma<br>Energetika ir tvari aj                                                                        | Pavadinimas<br>aisto technologijos<br>plinka                                                   | Kodas           L101           L102                                              | Galioja nuo<br>2013-10-14<br>2013-10-14                                                                                                    | Galioja iki | Veiksmai             |
| Agroinovacijos ir ma<br>Energetika ir tvari aj<br>Įtrauki ir kūrybinga v                                              | Pavadinimas<br>aisto technologijos<br>plinka<br>/isuomenė                                      | Kodas           L101           L102           L103                               | Galioja nuo           2013-10-14           2013-10-14           2013-10-14           2013-10-14                                                                | Galioja iki | Veiksmai             |
| Agroinovacijos ir ma<br>Energetika ir tvari aj<br>Įtrauki ir kūrybinga v<br>Nauji gamybos proc                        | Pavadinimas<br>aisto technologijos<br>plinka<br>/isuomenė<br>resai, medžiagos ir technologijos | Kodas           L101           L102           L103           L104                | Galioja nuo           2013-10-14           2013-10-14           2013-10-14           2013-10-14           2013-10-14                                           | Galioja iki | Veiksmai<br>Veiksmai |
| Agroinovacijos ir ma<br>Energetika ir tvari aj<br>Įtrauki ir kūrybinga v<br>Nauji gamybos proc<br>Sveikatos technolog | Pavadinimas<br>aisto technologijos<br>plinka<br>visuomenė<br>eesai, medžiagos ir technologijos | Kodas           L101           L102           L103           L104           L105 | Galioja nuo           2013-10-14           2013-10-14           2013-10-14           2013-10-14           2013-10-14           2013-10-14           2013-10-14 | Galioja iki | Veiksmai             |

#### Spauskite **Patvirtinti**.

| Institucinis klasifikatorius                              | ж |
|-----------------------------------------------------------|---|
| Institucinis klasifikatorius                              | • |
| Reikšmė Nauji gamybos procesai, medžiagos ir Pasirinkti 🥥 |   |
| Pastaba 🕕                                                 |   |
| Patvirtinti Uždaryti                                      |   |

Nurodžius abu klasifikatorius, Instituciniai klasifikatoriai skiltyje matomas toks vaizdas.

| - | Instituciniai klasifikatoriai                               |        |                                                                       |         |          |
|---|-------------------------------------------------------------|--------|-----------------------------------------------------------------------|---------|----------|
|   | Pavadinimas                                                 | Kodas  | Reikšmė                                                               | Pastaba | Veiksmai |
|   | VGTU mokslinių tyrimų prioritetinės kryptys<br>ir tematikos | FM0101 | Fizinių, technologinių ir ekonominių procesų<br>matematiniai modeliai |         | 1        |
|   | Lietuvos sumanios specializacijos                           | L104   | Nauji gamybos procesai, medžiagos ir<br>technologijos                 |         | 1        |
|   | + Pridėti                                                   |        | ·                                                                     |         |          |

# 3. <u>Nurodymas, kad straipsnis buvo rengtas bendradarbiaujant su kompetencijos / atviros</u> prieigos centru (*jei taikoma*)

Įrašo Instituciniai klasifikatoriai skiltyje, vėl spauskite pridėti.

| PavadinimasKodasReikšmėPastabaVeiksmaiVGTU mokslinių tyrimų prioritetinės kryptys<br>ir tematikosFM0101Fizinių, technologinių ir ekonominių procesų<br>matematiniai modeliaiImage: Comparison of the technologinių ir ekonominių procesų<br>matematiniai modeliaiImage: Comparison of technologinių ir ekonominių procesų<br>matematiniai modeliaiPridėtiImage: Comparison of technologinių ir ekonominių procesų<br>matematiniai modeliaiImage: Comparison of technologinių ir ekonominių procesų<br>matematiniai modeliai | istituciniai klasifikatoriai                                |            |                                                                       |         |          |
|----------------------------------------------------------------------------------------------------|-------------------------------------------------------------|------------|-----------------------------------------------------------------------|---------|----------|
| VGTU mokslinių tyrimų prioritetinės kryptys<br>ir tematikos FM0101 Fizinių, technologinių ir ekonominių procesų<br>matematiniai modeliai <b>*</b>                                                                                                    | Pavadinimas                                                 | Kodas      | Reikšmė                                                               | Pastaba | Veiksmai |
| + Pridėti                                                                                                    | VGTU mokslinių tyrimų prioritetinės kryptys<br>ir tematikos | FM0101     | Fizinių, technologinių ir ekonominių procesų<br>matematiniai modeliai |         | <b>i</b> |
|                                                                                                    | Pridėti     Pridėti     Pridėti                             | Degirinkti |                                                                       |         |          |
|                                                                                                    | Instituciniai klasifikatoriai sutvarkyti 📃                  |            |                                                                       |         |          |

<u>Išskleiskite</u> pasirinkimų meniu ir pasirinkite **Straipsnis parengtas bendradarbiaujant su kompetencijos /** atviros prieigos centru.

| nstitucinis klasifikatorius | VGTU moksliniu tyrimu prioritetinės kryptys ir tematikos                          |
|-----------------------------|-----------------------------------------------------------------------------------|
|                             | VGTU moksliniu tvimu prioritetinės kryptys ir tematikos                           |
| Reikšmė                     | (List use sumaries socialization                                                  |
| Pastaba                     | Straipsnis parenotas bendradarbiaujant su kompetencijos / atviros priejoos centru |

#### Spauskite *pasirinkti*.

| Institucinis klasifikatorius | Straipsnis parengtas bendradarbiaujant su kompetencijos / atviros prieigos centru |            |  |
|------------------------------|-----------------------------------------------------------------------------------|------------|--|
| Reikšmė                      | Nepasirinkta                                                                      | Pasirinkti |  |
| Pastaba                      |                                                                                   |            |  |

# Atsidariusiame lange, pasirinkite nurodomą reikšmę.

| 🗕 Paieška            |                      |       |             |             |          |
|----------------------|----------------------|-------|-------------|-------------|----------|
| Pavadinimas          |                      |       |             |             |          |
| Kodas                |                      |       |             |             |          |
| Calin                |                      |       |             |             |          |
| Galiuja              |                      |       |             |             |          |
|                      | 🔎 leškoti 🛛 Išvalyti |       |             |             |          |
|                      |                      |       |             |             | 1.200    |
|                      | Pavadinimas          | Kodas | Galioja nuo | Galioja iki | Veiksmai |
| Civilinės inžinerijo | os mokslo centras    | C101  |             |             | 0        |

## Spauskite **Patvirtinti**.

| nstitucinis klasifikatorius | Straipsnis parengtas bendradarbiaujant su kompetencijos / atviros prieigos centru |            |  |  |
|-----------------------------|-----------------------------------------------------------------------------------|------------|--|--|
| Reikšmė                     | Civilinės inžinerijos mokslo centras                                              | Pasirinkti |  |  |
| Pastaba                     |                                                                                   |            |  |  |